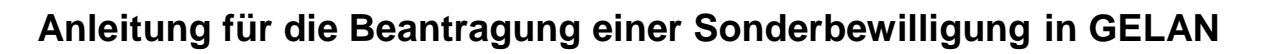

für die Bereiche Pflanzenschutzmittel (PSM), Schleppschlauch-Obligatorium (SSO), Biodiversitätsförderfläche (BFF) und Tierwohl.

Die Sonderbewilligungen können laufend, auch ausserhalb der Erhebungsfenster, erfasst werden.

## **Anleitung:**

- Navigieren Sie in GELAN im Hauptmenu "Erhebung" zum Menupunkt "SONDERBEWILLIGUN-GEN - SB Antrag"
- Wählen Sie das gewünschten Sonderbewilligungs-Register (PSM, SSO, BFF oder Tierwohl)
- > Befolgen Sie jeweils die drei vorgegebenen Schritte

## 1. Erfassen

- Mit der Taste einen neuen Antrag eröffnen
- > In den erscheinenden Feldern Art und Begründung angeben
- Mit der Taste die Details bestätigen
- > Für die Prüfung des Antrages ist eine genaue Erläuterung bei den Zusatzinformationen für Antragsteller im Textfeld "Bemerkungen Bewirtschafter" erforderlich.

| Bemerkungen Bewirtschafter                                                                                                    |                                                                                                    |                                                                                                    |                                                                   |                                                                                          |
|----------------------------------------------------------------------------------------------------|----------------------------------------------------------------------------------------------------|----------------------------------------------------------------------------------------------------|-------------------------------------------------------------------|------------------------------------------------------------------------------------------|
| Bemerkungen Vollzugstelle                                                                                                    |                                                                                                    |                                                                                                    |                                                                   |                                                                                          |
| Ausstellungsdatum                                                                                                    | 23.03.2023                                                                                                    |                                                                                                    | Verrechnen                                                        | Ja                                                                                       |
| <ul> <li>Mit der Taste</li> <li>Auswahl</li> <li>Mit der Taste<br/>erforderlichen A<br/>und bearbeitet</li> <li>Zusätzliche Bel<br/>den. Dafür zuer</li> </ul> | den Antrag mit der Be<br>die gewünschten K<br>angaben machen; es kön<br>werden<br>ege (Dokumente und For<br>st den Journaleintrag sport | egründung bestätigen<br>fulturen/Tierstandorte bzv<br>nnen mehrere Kulturen/Ti<br>tos) können im Journal (<br>eichern - anschliessend | wkategorien anwähler<br>ierstandorte gleichzeitig<br>oben rechts) | i PID:<br>ng PSM Sonderb<br>whendedwithetwick<br>n und die<br>gewählt<br>rlegt wer-<br>n |
| Mit der Taste                                                                                                    | bestätigen.                                                                                                    |                                                                                                    |                                                                   |                                                                                          |
| Gesuch einreichen                                                                                                    |                                                                                                    |                                                                                                    |                                                                   |                                                                                          |
| Mit dem der Tas                                                                                                    | 3. Gesuch einreichen                                                                                                    | das Gesuch bei d                                                                                                    | ler ADZ einreichen                                                |                                                                                          |
| üfung des Antrages                                                                                                    | :                                                                                                    | 1.                                                                                                    | ERFASSEN SONDERBEWILLIGUNGEN SCHL                                 | EPPSCHAUCHFLÄC                                                                           |
| ADZ prüft die einge                                                                                                    | gangenen Gesuche, Soh                                                                                                    | ald ein Entscheid                                                                                                    | Art E                                                             | Rearrindung                                                                              |

richtigung per E-Mail. Die Verfügung zum Entscheid (Bewilligung oder Ablehnung des Gesuches) kann in GE-LAN als Pdf heruntergeladen werden.

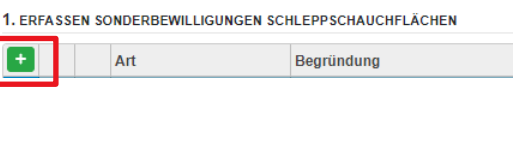

Sonderbewilligung PSM Sonderbewilligung SSO Sonderbewilligung BFF

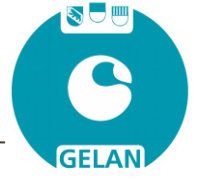